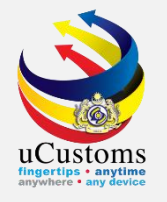

### **PERMIT APPLICATION** (By Trader)

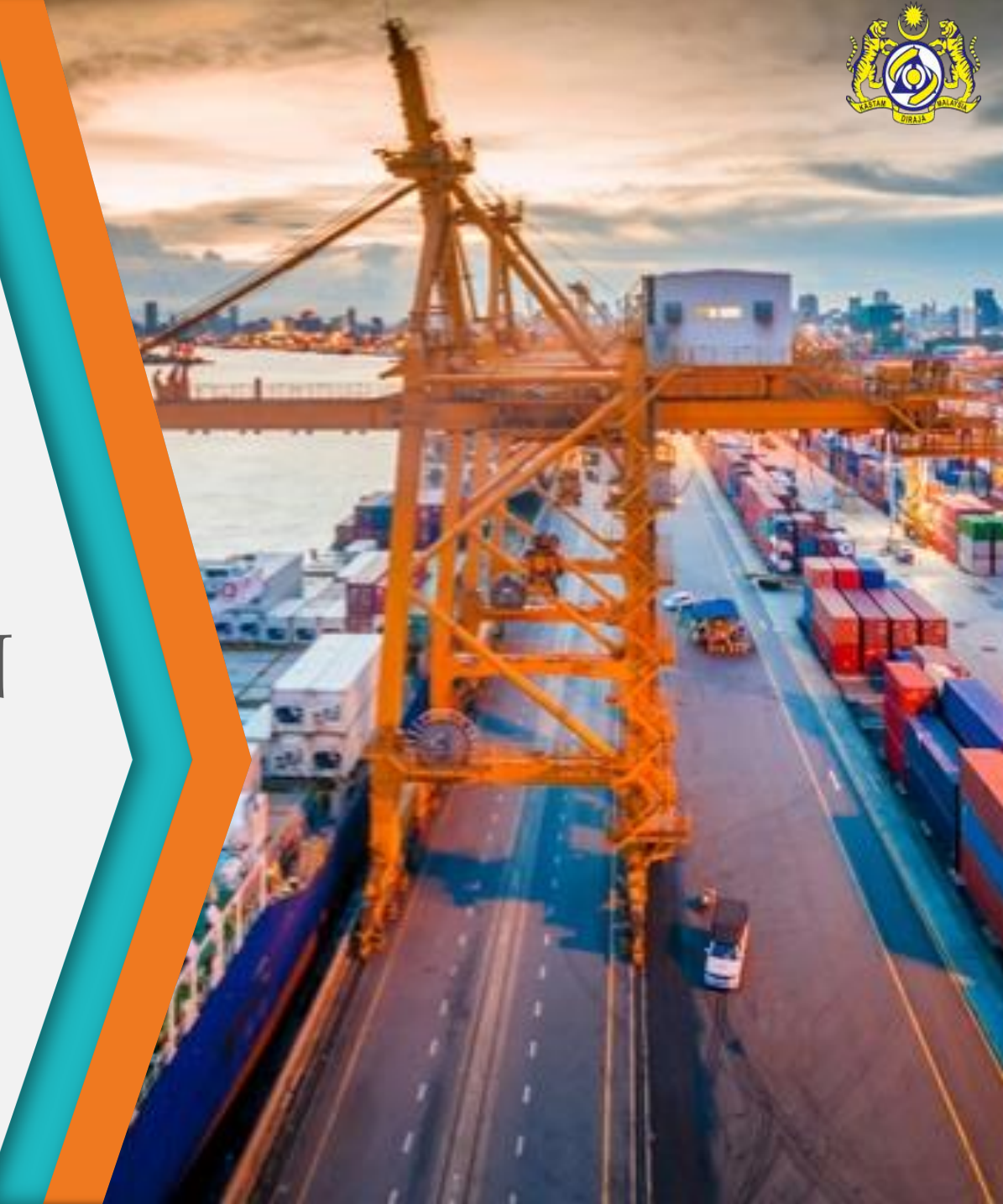

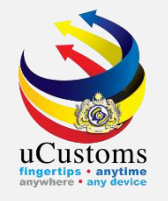

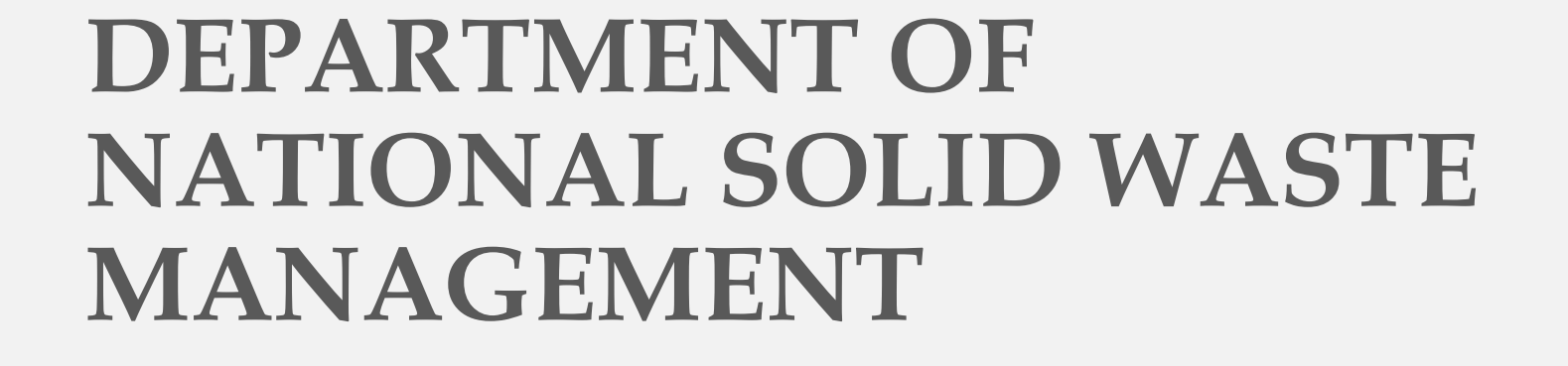

Permit Name: IMPORT LICENSE FOR WASTE, PARINGS AND SCRAPS OF PLASTICS Permit Code: SCRAP/NSWFD/IL

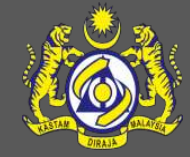

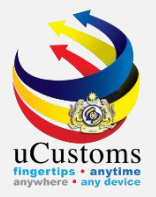

Login as **Trader**.

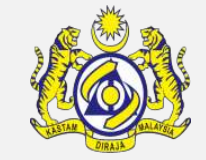

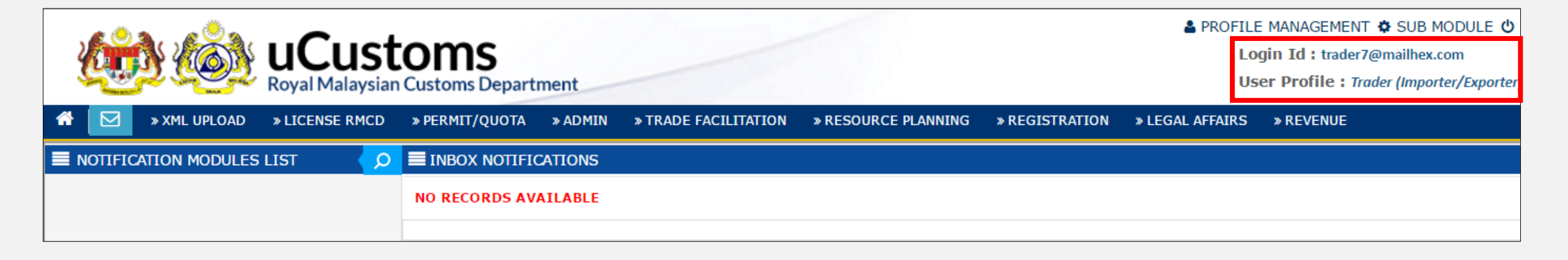

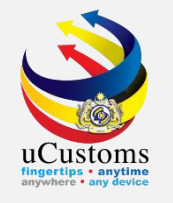

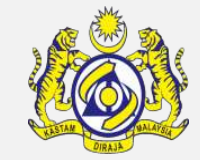

### Go to Menu > PERMIT/QUOTA > Permit > Permit Application.

| <b>UCust</b><br>Royal Malaysian | OMS<br>Customs Department | _     |                   |                  |      | A PROFILE MA<br>Login<br>User P | NAGEMENT 🌣 SUB<br>Id : trader7@mailhe<br>rofile : Trader (Impe | MODULE <b>也</b> S<br>x.com<br>prter/Exporter) |
|---------------------------------|---------------------------|-------|-------------------|------------------|------|---------------------------------|----------------------------------------------------------------|-----------------------------------------------|
| A 🖂 » XML UPLOAD » LICENSE RMCD | » PERMIT/QUOTA » ADMIN    | » TR. | ADE FACILITATION  | » RESOURCE PLAN  | IING | » REGISTRATION                  | » LEGAL AFFAIRS                                                | » REVENUE                                     |
| NOTIFICATION MODULES LIST       | Authorization             | •     |                   |                  |      |                                 |                                                                |                                               |
|                                 | Permit                    | •     | Permit Applicatio | on               |      |                                 |                                                                |                                               |
|                                 | Internal Compliance Progr | am 🕨  | Permit Extensio   | n/Cancellation   |      |                                 |                                                                |                                               |
|                                 | Quota                     | •     | Delivery Verifica | ation Statements |      |                                 |                                                                |                                               |
|                                 |                           |       |                   |                  |      |                                 |                                                                |                                               |

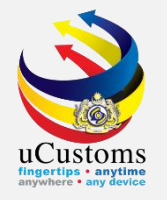

#### Permit Application List appear.

Click at the browse button — to browse the permit available to apply.

|   |              | Ó          | uCust<br>Royal Malaysian | Customs Depart | ment    |                      |                     | A PROFILE MA<br>Login<br>User P | NAGEMENT 🌣 SUB<br>Id : trader7@mailhe<br>Profile : Trader (Imp | MODULE <b>也</b><br>x.com<br>orter/Exporter; |
|---|--------------|------------|--------------------------|----------------|---------|----------------------|---------------------|---------------------------------|----------------------------------------------------------------|---------------------------------------------|
| * | 🖂   🔹 XMI    | L UPLOAD   | » LICENSE RMCD           | » PERMIT/QUOTA | » ADMIN | » TRADE FACILITATION | » RESOURCE PLANNING | » REGISTRATION                  | » LEGAL AFFAIRS                                                | » REVENUE                                   |
| 9 | E PERMIT APP | PLICATION  | LIST                     |                |         |                      |                     |                                 |                                                                |                                             |
|   | Permit Name  |            | *                        |                |         | New                  |                     |                                 |                                                                |                                             |
|   | PERMIT APPL  | ICATION    |                          |                |         |                      |                     |                                 |                                                                |                                             |
|   | NO RECORE    | OS AVAILAI | BLE                      |                |         |                      |                     |                                 |                                                                |                                             |
|   | Ē            |            |                          |                |         |                      |                     |                                 |                                                                |                                             |

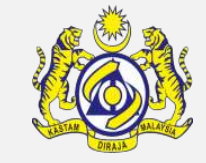

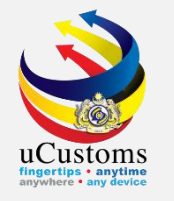

#### **Permit List** appear as shown.

#### Key in the desired **Permit Code** and click "**Search**" button.

| Q Search                     |     | MITS LIST     |                  |                                                                   |                  |          |
|------------------------------|-----|---------------|------------------|-------------------------------------------------------------------|------------------|----------|
| Permit Name                  | No. | Permit Name   | Permit Code      | CBRA Name                                                         | Transaction Type | Category |
| %                            | 1   | EXPORT PERMIT | MITI/EXPORT      | SINDOMAYA SHIPPING<br>SDN. BHD.                                   | EXPORT           | SINGLE   |
| Permit Code   SCRAP/NSWFD/IL | 2   | IMPORT PERMIT | MITI/IMPORT      | SINDOMAYA SHIPPING<br>SDN. BHD.                                   | IMPORT           | SINGLE   |
| CBRA Name                    | 3   | EXPORT PERMIT | FAMA/EXPORT      | FEDERAL AGRICULTURAL<br>MARKETING AUTHORITY                       | EXPORT           | SINGLE   |
| Transaction Type             | 4   | IMPORT PERMIT | FAMA/IMPORT      | FEDERAL AGRICULTURAL<br>MARKETING AUTHORITY                       | IMPORT           | SINGLE   |
| SELECT THE VALUE             | 5   | EXPORT PERMIT | DOF/EXPORT       | DEPARTMENT OF<br>FISHERIES MALAYSIA                               | EXPORT           | SINGLE   |
| SELECT THE VALUE =           | 6   | IMPORT PERMIT | DOF/IMPORT       | DEPARTMENT OF<br>FISHERIES MALAYSIA                               | IMPORT           | SINGLE   |
| Search Leset Search          | 7   | EXPORT PERMIT | AELB/EXPORT      |                                                                   | EXPORT           | SINGLE   |
|                              | 8   | IMPORT PERMIT | AELB/IMPORT      |                                                                   | IMPORT           | SINGLE   |
|                              | 9   | IMPORT PERMIT | SIRIM/CCS/IMPORT | SIRIM QAS<br>INTERNATIONAL - CIVIL<br>AND CONSTRUCTION<br>SECTION | IMPORT           | SINGLE   |

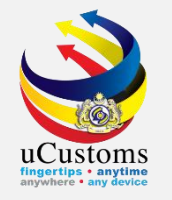

#### Click at the desired **Permit Name**.

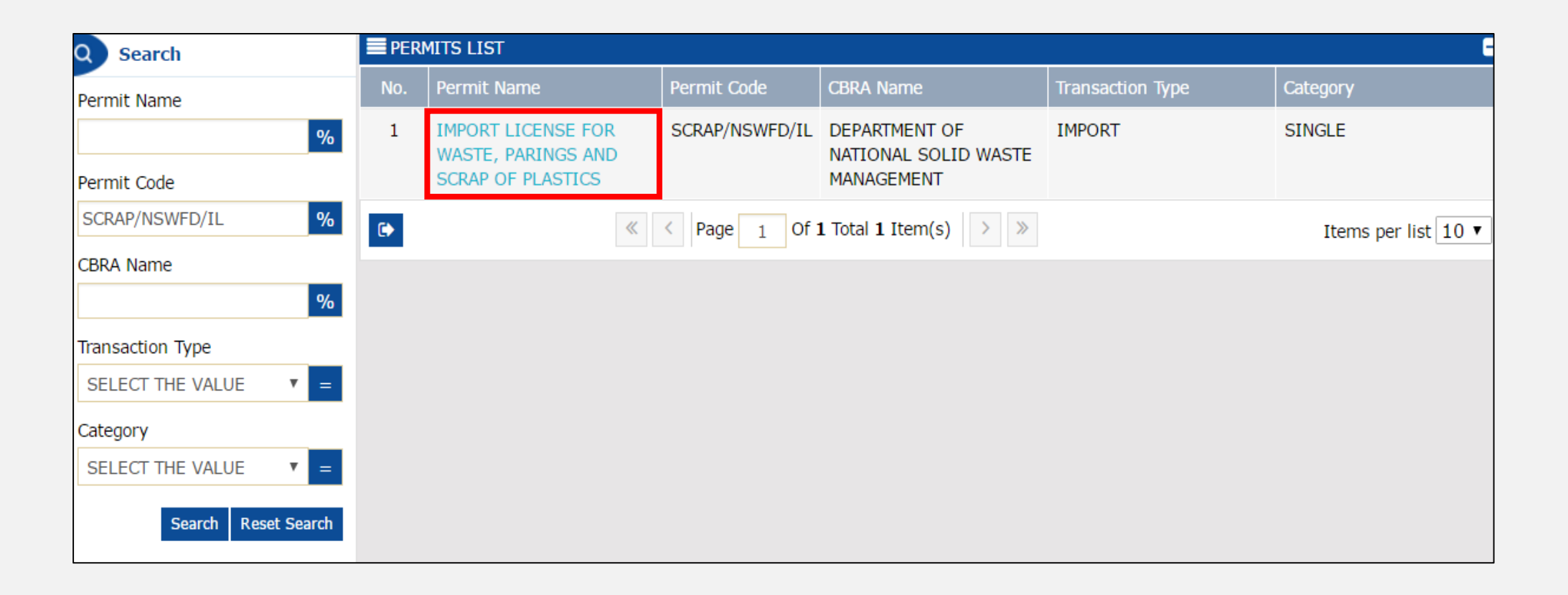

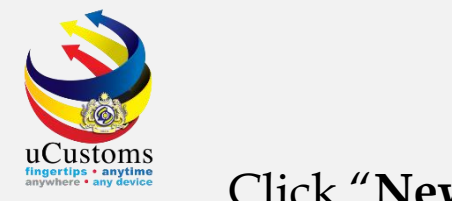

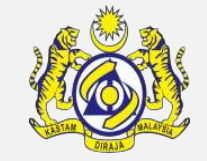

#### Click "**New**" button.

|   | <u>ki</u>     | <u>) (Ö)</u>    | uCust<br>Royal Malaysian | COMS<br>Customs Depart | ment       |                      |                     | Service A PROFILE MA<br>Login<br>User P | NAGEMENT 🏶 SUB<br>Id : trader7@mailhe<br>Profile : Trader (Imp | MODULE 也 s<br>x.com<br>orter/Exporter) |
|---|---------------|-----------------|--------------------------|------------------------|------------|----------------------|---------------------|-----------------------------------------|----------------------------------------------------------------|----------------------------------------|
| * | $  \square  $ | » XML UPLOAD    | » LICENSE RMCD           | » PERMIT/QUOTA         | » ADMIN    | » TRADE FACILITATION | » RESOURCE PLANNING | » REGISTRATION                          | » LEGAL AFFAIRS                                                | » REVENUE                              |
| 0 |               | IIT APPLICATION | LIST                     |                        |            |                      |                     |                                         |                                                                |                                        |
|   | Permit        | Name            | * IMPO                   | RT LICENSE FOR W       | ASTE, PARI | NGS A New            |                     |                                         |                                                                |                                        |
|   | PERMIT        | APPLICATION     |                          |                        |            |                      |                     |                                         |                                                                |                                        |
|   | NO R          | ECORDS AVAILA   | BLE                      |                        |            |                      |                     |                                         |                                                                |                                        |
|   | Ē             |                 |                          |                        |            |                      |                     |                                         |                                                                |                                        |

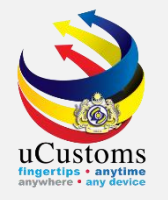

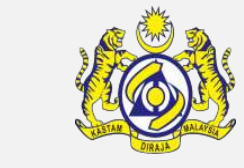

## Permit Application form appear with "**NEW**" status. Fill in all mandatory field with \* and then click "**Create**".

|                                |                                                            |        |                                                     |                          | STATUS : NEW | <b></b> - |
|--------------------------------|------------------------------------------------------------|--------|-----------------------------------------------------|--------------------------|--------------|-----------|
| Temporary Permit No.           |                                                            |        | Tracking No.                                        |                          |              | -         |
| Permit No.                     |                                                            |        | Permit Name                                         | IMPORT LICENSE FOR WA    | STE, PARINGS |           |
| CBRA Name                      | DEPARTMENT OF NATIONAL SOLID WAS                           |        | Administrative Customs Station                      | * B18 - PELABUHAN BARAT, | SELANGOR     |           |
| Permit Code                    | SCRAP/NSWFD/IL                                             |        | CBRA Ref. No.                                       | SCRAP/NSWFD/IL           |              |           |
| Transaction Type               | IMPORT V                                                   |        | Category                                            | SINGLE                   | v            |           |
| Purpose of Import / Export     | PURPOSE OF IMPORT/EXPORT                                   | ]      | Other Purpose of Import /<br>Export                 |                          |              |           |
| Permit Description             | IMPORT LICENSE FOR WASTE, PARINGS<br>AND SCRAP OF PLASTICS |        | BRN                                                 | 724084U                  |              |           |
| Branch                         | * NATIONAL SOLID WASTE MANAGEME *                          | ]      | Company Name                                        | TRADEWINDS PLANTECH      | SDN. BHD.    |           |
| Common Name                    | Search                                                     |        | Scientific Name                                     | Search                   |              |           |
| Main Business                  |                                                            |        | Other Business                                      |                          | ļ,           |           |
| Bumiputera equity              |                                                            | %      | Industry Sector                                     |                          |              |           |
| Certificate of Conformance No. |                                                            |        | Non Bumiputera equity                               |                          |              | %         |
| Internal Compliance Program    | Search                                                     |        | Certificate of Conformance                          |                          |              |           |
| No.                            |                                                            |        | Exemption Letter No.                                |                          |              |           |
| Exemption Category             |                                                            |        | Internal Compliance Program<br>Exemption Letter No. |                          |              |           |
|                                |                                                            | Create | Back                                                |                          |              |           |

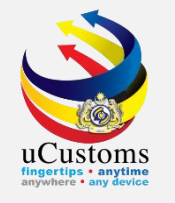

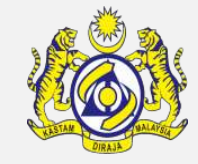

# Status changed to "**CREATED**". Click at repository link and choose "**Permit Application Supporting Documents**".

|                                |                                                            |         | _                            |                          |                     |
|--------------------------------|------------------------------------------------------------|---------|------------------------------|--------------------------|---------------------|
| Temporary Permit No.           | PAP-TMP-NSWFD-03-2019-000003                               |         | Tracking No.                 | View/Upload Certificates | 5                   |
| Permit No.                     |                                                            |         | Permit Name                  | Permit Application Supp  | orting Documents    |
| CBRA Name                      | DEPARTMENT OF NATIONAL SOLID WAS                           |         | Administrative Customs Stati | Associate Licenses       |                     |
| Permit Code                    | SCRAP/NSWFD/IL                                             |         | CBRA Ref. No.                | View Remarks             |                     |
| Transaction Type               | IMPORT V                                                   |         | Category                     | Permit Applicable Fee D  | ataile              |
| Dumana of Incore / Europe      |                                                            |         | Other Purpose of Import /    |                          |                     |
| Purpose of Import / Export     | PURPOSE OF IMPORI/EXPORT                                   |         | Export                       | View Checklist           |                     |
| Permit Description             | IMPORT LICENSE FOR WASTE, PARINGS<br>AND SCRAP OF PLASTICS |         | BRN                          | View Terms and Condition | ons                 |
| Branch                         | * NATIONAL SOLID WASTE MANAGEME V                          |         | Company Name                 | View Allowed Items List  |                     |
| Common Name                    | Search                                                     |         | Scientific Name              | View Organization Detai  | ls                  |
| Main Business                  |                                                            |         | Other Business               | View Other Agencies for  | Recommendation List |
| Bumiputera equity              |                                                            | %       | Industry Sector              | View Payment Details     |                     |
| Certificate of Conformance No. |                                                            |         | Non Bumiputera equity        |                          | %                   |
| Internal Compliance Program    |                                                            |         | Certificate of Conformance   |                          |                     |
| No.                            | Search                                                     |         | Exemption Letter No.         |                          |                     |
| Exemption Catagory             |                                                            |         | Internal Compliance Program  |                          |                     |
| Exemption Category             |                                                            |         | Exemption Letter No.         |                          |                     |
|                                |                                                            | Save Su | bmit Back                    |                          |                     |

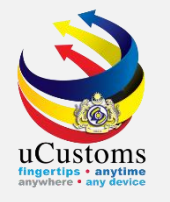

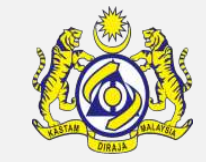

Upload Documents pop-up page appear as shown. Kindly upload all mandatory documents as required, and then click "**Close**" button.

| UPLOAD DOCUMENTS       |   |                                                                                     |
|------------------------|---|-------------------------------------------------------------------------------------|
| Document Type          | * | Please Select Document Type 🔹                                                       |
| Document Name          | * | Choose Files No file chosen                                                         |
|                        |   | Maximum size allowed for each file is 3 MB and can attach upto 10 MB/25 files $m 0$ |
| Document Reference No. |   |                                                                                     |
| Expiry Date            |   |                                                                                     |
| Remarks                |   |                                                                                     |
|                        |   |                                                                                     |
|                        |   | Upload                                                                              |
|                        |   |                                                                                     |
| Close                  |   |                                                                                     |

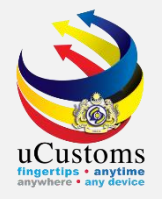

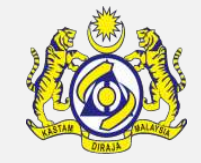

#### Then, scroll down at the bottom page till **Permit Item Details**, click "+" to add new item.

| PERMIT ITEM DETAILS                                                                                                    |  |
|----------------------------------------------------------------------------------------------------|--|
| NO RECORDS AVAILABLE                                                                                                    |  |
|                                                                                                    |  |
| I / We hereby request for application of permits as stated in the application form and certify that the particulars stated in the application with all its supporting documents are completed and true and shall comply with all the relevant provisions of laws and regulations as well as the conditions imposed. |  |
| Save Submit Back                                                                                                    |  |

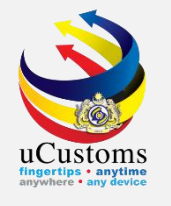

Permit Item Details form appear with "**NEW**" status, fill in all mandatory fields and then click "**Create**" button.

| PERMIT ITEM DETAILS         |                                  |        |                                 |                             | STATUS : NEV | V 🖃 |
|-----------------------------|----------------------------------|--------|---------------------------------|-----------------------------|--------------|-----|
| Item HS Code                | * 3915.20.1000                   | 0      | HS Code Description             | Of non-rigid cellular produ | icts         | 3   |
| Local Description           |                                  |        |                                 |                             |              |     |
| Tariff Quantity             | * 20,000                         |        | Tariff UOM                      | KILOGRAM                    |              |     |
| Statistical Quantity        | * 20,000                         |        | Statistical UOM                 | * KILOGRAM                  |              |     |
| Current Stock Balance       |                                  |        |                                 |                             |              |     |
| Unit Cost (CIF) (RM)        |                                  |        | Total Cost (RM)                 |                             | 0.00         |     |
| Common Name                 | * OF NON RIGID CELLULAR PRODUCTS |        | Scientific Name                 | * OF NON RIGID CELLULAR PP  | RODUCTS      |     |
| Name of Research Centre     | Search                           |        |                                 |                             |              |     |
| Country of Origin           | * UNITED STATES                  |        |                                 |                             |              |     |
| Grade                       |                                  |        | CITES No.                       |                             |              |     |
| Entry Point                 | Search                           |        | Exit Point                      | Search                      |              |     |
| Standard Number             |                                  |        | Size                            |                             |              | ММ  |
| License No.                 |                                  |        | License Expiry Date             |                             | <b>#</b>     |     |
| Certificate of Approval No. |                                  |        | Certificate of Approval Release |                             |              |     |
|                             |                                  |        | Letter No.                      |                             |              |     |
| Quantity Unit               |                                  |        | Treatment                       |                             |              |     |
|                             |                                  | Create | Back                            |                             |              |     |

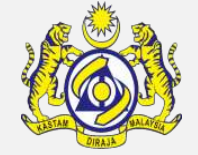

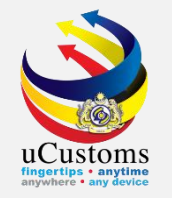

## Status now changed to "**CREATED**" status. Go to link repository and choose "**Consignee Details**".

| EPERMIT ITEM DETAILS    |                                  |   |                     |                      | STATUS : CREATED   |
|-------------------------|----------------------------------|---|---------------------|----------------------|--------------------|
| Item HS Code            | * 3915.20.1000                   | 0 | HS Code Description | Of non-rigid cellula | Consignee Details  |
| Local Description       |                                  | ] |                     |                      | Consignor Details  |
| Tariff Quantity         | * 20,000.00000                   | 2 | Tariff UOM          | KILOGRAM             | Additional Details |
| Statistical Quantity    | * 20,000.000000                  |   | Statistical UOM     | * KILOGRAM           |                    |
| Current Stock Balance   |                                  |   |                     |                      |                    |
| Unit Cost (CIF) (RM)    |                                  | ] | Total Cost (RM)     |                      | 0.00               |
| Common Name             | * OF NON RIGID CELLULAR PRODUCTS | ] | Scientific Name     | * OF NON RIGID CELL  | JLAR PRODUCTS      |
| Name of Research Centre | Search                           | ] |                     |                      |                    |
| Country of Origin       | * UNITED STATES                  | ] |                     |                      |                    |

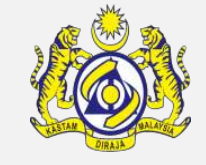

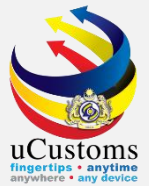

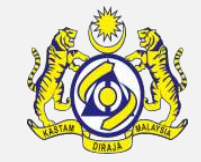

### **Consignee List** pop-up page appear and click "+" to **add new** list.

| CONSIGNEE LIST       | = |
|----------------------|---|
| NO RECORDS AVAILABLE |   |
|                      |   |

|                       |                             |                  | STATUS : NEW -            |
|-----------------------|-----------------------------|------------------|---------------------------|
| Consignee Type        | Organization Individual     | Nationality      | Malaysian Non-Malaysian   |
| BRN/NRIC/Passport No. | 724084U                     | Name             | * TRADEWINDS PLANTECH SDM |
| Company Address       | * NO. 30, JALAN PAHANG BAR/ | Business Address |                           |
|                       |                             |                  |                           |
|                       |                             |                  |                           |
| Postal Code           | 40170                       | State            | SELANGOR                  |
| Contact No.           | 126996655                   | Country          | MALAYSIA                  |
| Email Address         | trader7@mailhex.com         | Fax No.          |                           |
| Website Address       |                             | Designation      | DIRECTOR                  |
| Contact Person        | ABDUL HANIF SHUKRI BIN A    |                  |                           |
|                       |                             | _                |                           |
|                       | Creat                       | e Back           |                           |

With "**NEW**" status, fill in all required fields, and then click "**Create**".

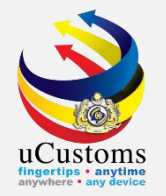

### Status now changed to "CREATED" and then click "Back".

|                 | TAILS               |                   |                      |              | STATUS :   | CREATED     |
|-----------------|---------------------|-------------------|----------------------|--------------|------------|-------------|
| Consignee Type  | Organization        | n 🔍 Individu      | al Nationality       | Malays       | ian 🔍 No   | n-Malaysian |
| BRN/NRIC/Passpo | ort No. 724084U     |                   | Name                 | * TRADEWIN   | NDS PLANTE | CH SDI      |
| Company Address | * NO. 30, JALAN     | PAHANG BARA       | Business Address     |              |            |             |
|                 |                     |                   |                      |              |            |             |
|                 |                     |                   |                      |              |            |             |
| Postal Code     | 40170               |                   | State                | SELANGO      | R          |             |
| Contact No.     | 126996655           |                   | Country              | MALAYSIA     |            |             |
| Email Address   | trader7@mailh       | ex.com            | Fax No.              |              |            |             |
| Website Address |                     |                   | Designation          | DIRECTOR     | l          |             |
| Contact Person  | ABDUL HANIF         | SHUKRI BIN AI     |                      |              |            |             |
|                 |                     |                   |                      |              |            |             |
|                 |                     |                   | Save Back            |              |            |             |
|                 | LIST                |                   |                      |              |            | -           |
| No. BRN         | I/NRIC/Passport No. | Name              |                      | Туре         | Status     | View / Edit |
| 1 724           | 1084U               | TRADEWIND         | S PLANTECH SDN. BHD. | Organization | Created    | Ø           |
| <b>m</b>        | « < Page            | e 1 Of <b>1</b> T | Total 1 Item(s) > >> |              | Items pe   | r list 10 🔻 |

And then click **close** icon .

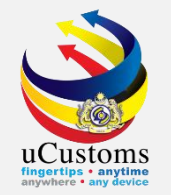

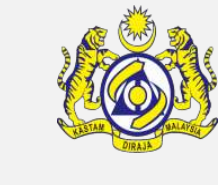

#### Next, we go to link repository and choose "**Consignor Details**".

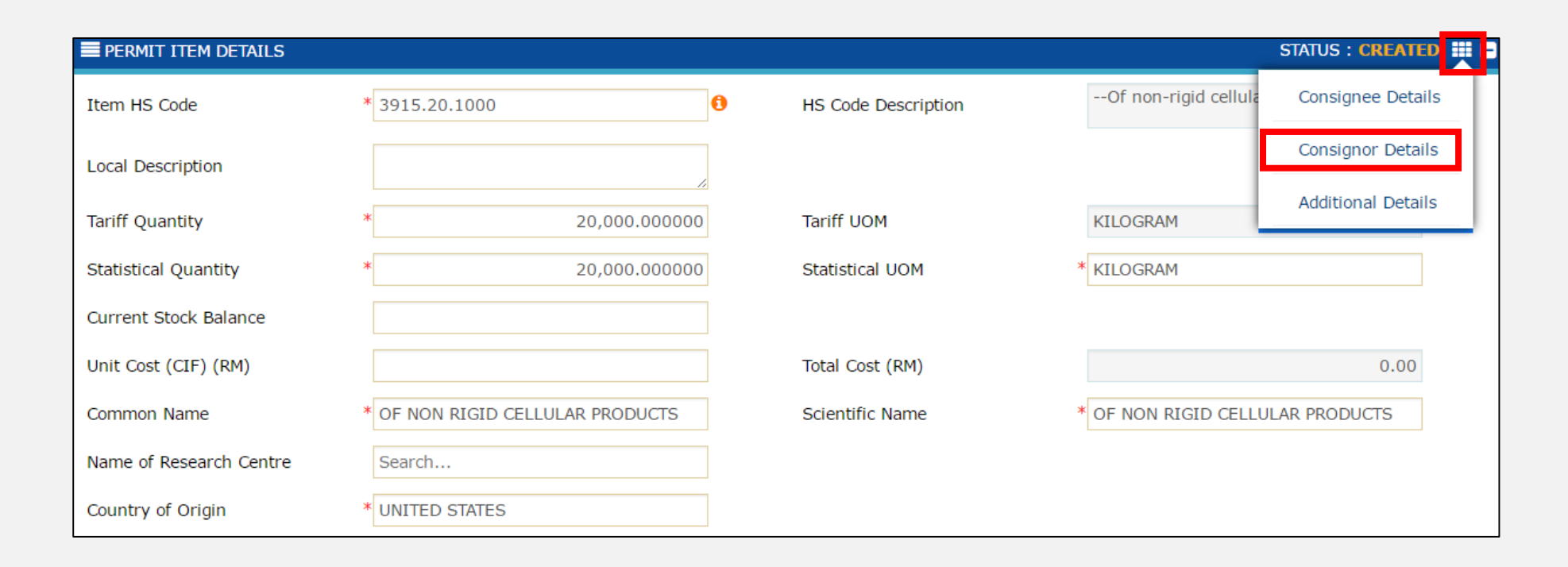

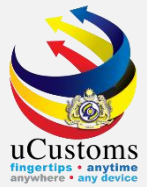

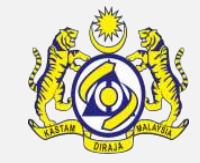

#### **Consignor List** pop-up page appear and click "+" to **add new** list.

| CONSIGNOR LIST       | = |
|----------------------|---|
| NO RECORDS AVAILABLE |   |
|                      |   |

| CONSIGNOR DETAILS     |              |            |        |             |           | STATUS : NEW - |
|-----------------------|--------------|------------|--------|-------------|-----------|----------------|
| Consignor Type        | Organization | ○ Individu | al     | Nationality | Malaysian | Non-Malaysian  |
| BRN/NRIC/Passport No. | 0BR7766HY    |            |        | Name        | * ALIAS   |                |
| Address               | LOT 78       |            |        |             |           |                |
|                       | Street 11    |            |        |             |           |                |
|                       |              |            |        |             |           |                |
| Postal Code           |              |            |        | State       |           |                |
| Contact No.           |              |            |        | Country     |           |                |
| Email Address         |              |            |        | Fax No.     |           |                |
|                       |              |            |        |             |           |                |
|                       |              |            | Create | Back        |           |                |

With "**NEW**" status, fill in all required fields, and then click "**Create**".

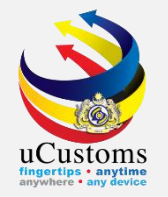

#### Status now changed to "CREATED" and then click "Back".

| CONSIGNOR DETAILS     |              |            |             |           | STATUS : CREATED   |
|-----------------------|--------------|------------|-------------|-----------|--------------------|
| Consignor Type        | Organization | Individual | Nationality | 🔘 Malaysi | an 💿 Non-Malaysian |
| BRN/NRIC/Passport No. | 0BR7766HY    |            | Name        | * ALIAS   |                    |
| Address               | * LOT 78     |            |             |           |                    |
|                       | Street 11    |            |             |           |                    |
|                       |              |            |             |           |                    |
| Postal Code           |              |            | State       |           |                    |
| Contact No.           |              |            | Country     |           |                    |
| Email Address         |              |            | Fax No.     |           |                    |
|                       |              |            |             |           |                    |
|                       |              | Sav        | e Back      |           |                    |

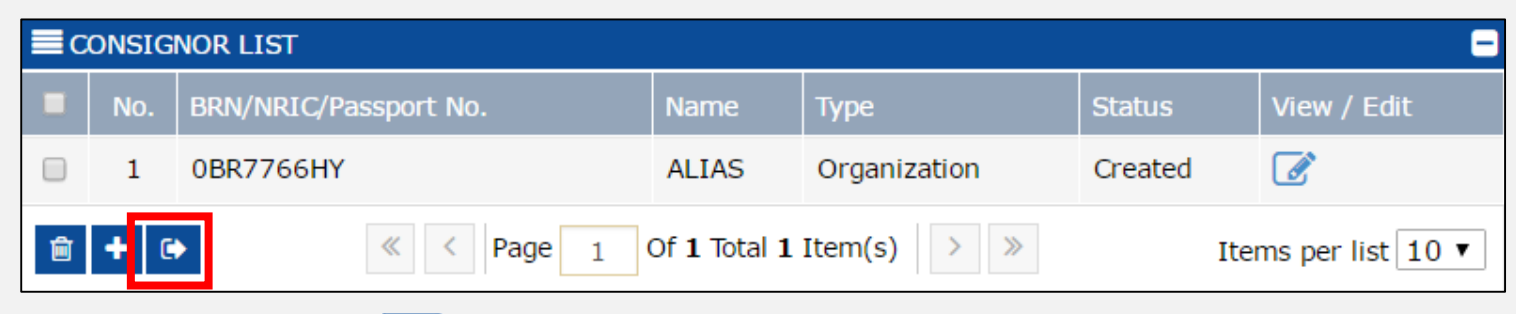

And then click **close** icon

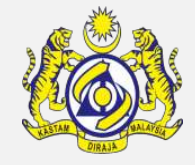

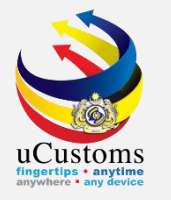

### Scroll down at the bottom page till **Product/Item Category Details List**, click "+" to add new list.

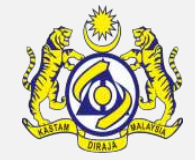

| PRODUCT/ITEM CATEGORY       | DETAILS LIST                     |                            |                                  | • |
|-----------------------------|----------------------------------|----------------------------|----------------------------------|---|
| NO RECORDS AVAILABLE        |                                  |                            |                                  |   |
| <b>⊕</b> +                  |                                  |                            |                                  |   |
|                             | s                                | ave Submit Back            | <u>^</u>                         |   |
| PRODUCT/ITEM CATEGORY DE    | TAILS                            |                            | STATUS : NEW                     |   |
| Product/Item Category Code  | * OF NON RIGID CELLULAR PRODUCTS | Product/Item Category Name | OF NON RIGID CELLULAR PRODUCTS   |   |
| Product Description         |                                  | No. of Years from First    |                                  |   |
| Product Description         | OF NON RIGID CELLULAR PRODUCTS   | Authorization              |                                  |   |
| Declaration Form No         |                                  | Product/Item Intended Use  |                                  |   |
| Supplementary Specification |                                  | Malaysian Standard No      |                                  |   |
| Country of Origin           | Search                           | State Name                 | Search                           |   |
| Common Name                 | * OF NON RIGID CELLULAR PRODUCTS | Scientific Name            | * OF NON RIGID CELLULAR PRODUCTS |   |
| LRMP No.                    |                                  | Formulation                |                                  | % |
| Actual Quantity             |                                  | Actual UOM                 | Search                           |   |
| Date of Manufacturing       | <b>#</b>                         |                            |                                  |   |
| Current Stock Balance       |                                  |                            |                                  |   |
|                             |                                  | Create Back                |                                  |   |

Form appear with "**NEW**" status. Fill in all required details and then click "**Create**".

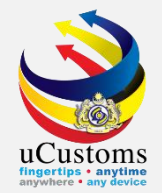

# Status now changed to "CREATED". See at the bottom page and click "+" to add new list under **Sub Category List** section.

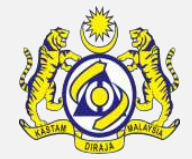

|                             | ETAILS                           |                                          | STATUS : CREATED 🗰 🗖             |
|-----------------------------|----------------------------------|------------------------------------------|----------------------------------|
| Product/Item Category Code  | * OF NON RIGID CELLULAR PRODUCTS | Product/Item Category Name               | OF NON RIGID CELLULAR PRODUCTS   |
| Product Description         | OF NON RIGID CELLULAR PRODUCTS   | No. of Years from First<br>Authorization |                                  |
| Declaration Form No         |                                  | Product/Item Intended Use                |                                  |
| Supplementary Specification |                                  | Malaysian Standard No                    |                                  |
| Country of Origin           | Search                           | State Name                               | Search                           |
| Common Name                 | * OF NON RIGID CELLULAR PRODUCTS | Scientific Name                          | * OF NON RIGID CELLULAR PRODUCTS |
| LRMP No.                    |                                  | Formulation                              | %                                |
| Actual Quantity             |                                  | Actual UOM                               | Search                           |
| Date of Manufacturing       | <b></b>                          |                                          |                                  |
| Current Stock Balance       |                                  |                                          |                                  |
| Q SUB CATEGORY LIST         |                                  |                                          |                                  |
| NO RECORDS AVAILABLE        |                                  |                                          |                                  |
| <b>⊕</b> +                  |                                  |                                          |                                  |
|                             |                                  | Save Back                                |                                  |

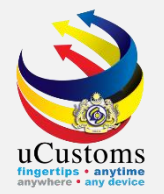

#### Form appear with "NEW" status. Fill in all required details and then click "Create".

#### SUB CATEGORY DETAILS STATUS : NEW 📰 🗖 OF NON RIGID CELLULAR PRODUCTS Category Name OF NON RIGID CELLULAR PRODUCTS Category Code Sub Category Type OF NON RIGID CELLULAR PRODUCTS Sub Category Code OF NON RIGID CELLULAR PRODUCTS OF NON RIGID CELLULAR PRODUCTS OF NON RIGID CELLULAR PRODUCTS Sub Category Name Sub Category Description AP Applicable Type OPEN AP Condition Code v Vehicle Chassis No. Vehicle Engine No. Concentration % CAS No. OF NON RIGID CELLULAR PRODUCTS Scientific Name OF NON RIGID CELLULAR PRODUCTS Common Name Statistical Quantity Statistical UOM Search... **\*\*** Date of Manufacturing Product Processor Name

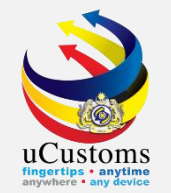

### Status now changed to "CREATED". Click "Back" button.

| SUB CATEGORY DETAILS  |                                  |      |                          | STATUS : CREATED                 | <b>::::</b> © |
|-----------------------|----------------------------------|------|--------------------------|----------------------------------|---------------|
| Category Code         | OF NON RIGID CELLULAR PRODUCTS   |      | Category Name            | OF NON RIGID CELLULAR PRODUCTS   |               |
| Sub Category Type     | * OF NON RIGID CELLULAR PRODUCTS |      | Sub Category Code        | OF NON RIGID CELLULAR PRODUCTS   |               |
| Sub Category Name     | OF NON RIGID CELLULAR PRODUCTS   |      | Sub Category Description | OF NON RIGID CELLULAR PRODUCTS   |               |
| AP Applicable Type    | * OPEN V                         |      | AP Condition Code        |                                  |               |
| Vehicle Chassis No.   |                                  |      | Vehicle Engine No.       |                                  |               |
| Concentration         |                                  | %    | CAS No.                  |                                  |               |
| Common Name           | * OF NON RIGID CELLULAR PRODUCTS |      | Scientific Name          | * OF NON RIGID CELLULAR PRODUCTS |               |
| Statistical Quantity  |                                  |      | Statistical UOM          | Search                           |               |
| Date of Manufacturing | <b>m</b>                         |      | Product Processor Name   |                                  |               |
|                       |                                  | Save | Back                     |                                  |               |

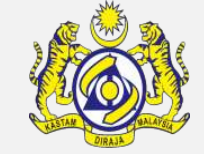

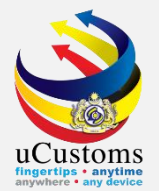

#### Click "**Back**" button.

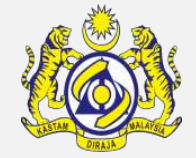

### PRODUCT/ITEM CATEGORY DETAILS

#### STATUS : CREATED 🏭 🗕

| Product/Item Ca | ategory Code                     | * OF NON RIGID CELLULAR PRODUCTS | Product/Item Category Name               | OF NON RIGI   | D CELLULAR PI | RODUCTS       |     |
|-----------------|----------------------------------|----------------------------------|------------------------------------------|---------------|---------------|---------------|-----|
| Product Descrip | tion                             | OF NON RIGID CELLULAR PRODUCTS   | No. of Years from First<br>Authorization |               |               |               |     |
| Declaration For | m No                             |                                  | Product/Item Intended Use                |               |               |               |     |
| Supplementary   | Specification                    |                                  | Malaysian Standard No                    |               |               |               |     |
| Country of Orig | in                               | Search                           | State Name                               | Search        |               |               |     |
| Common Name     |                                  | * OF NON RIGID CELLULAR PRODUCTS | Scientific Name                          | * OF NON RIGI | D CELLULAR PI | RODUCTS       |     |
| LRMP No.        |                                  |                                  | Formulation                              |               |               |               | %   |
| Actual Quantity |                                  |                                  | Actual UOM                               | Search        |               |               |     |
| Date of Manufa  | cturing                          | <b>#</b>                         |                                          |               |               |               |     |
| Current Stock B | alance                           |                                  |                                          |               |               |               |     |
| Q SUB CATEGO    | ORY LIST                         |                                  |                                          |               |               |               |     |
| No.             | Sub Category Cod                 | le                               | Sub Category Name                        |               | Status        | View / Edit   |     |
| 1               | 1 OF NON RIGID CELLULAR PRODUCTS |                                  | OF NON RIGID CELLULAR PRODUCTS           | Created       |               |               |     |
| <b>±</b>        |                                  | < Page 1 Of 1 To                 | otal 1 Item(s) > >                       |               | It            | tems per list | 5 • |
|                 |                                  |                                  | Save Back                                |               |               |               |     |

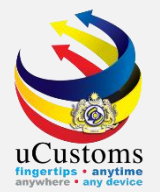

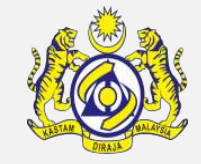

#### Click "Submit" button.

| Country of Origin                                                                                                    | * UNITED STATES   |                                 |        |         |                |     |
|----------------------------------------------------------------------------------------------------|-------------------|---------------------------------|--------|---------|----------------|-----|
| Grade                                                                                                    |                   | CITES No.                       |        |         |                |     |
| Entry Point                                                                                                    | Search            | Exit Point                      | Search |         |                |     |
| Standard Number                                                                                                    |                   | Size                            |        |         |                | ММ  |
| License No.                                                                                                    |                   | License Expiry Date             |        |         | <b>#</b>       |     |
| Certificate of Approval No.                                                                                                    |                   | Certificate of Approval Release |        |         |                |     |
| Quantity Unit                                                                                                    |                   | Treatment                       |        |         |                |     |
| Import Condition                                                                                                    |                   | Description Form                |        |         |                |     |
| Additional Declaration                                                                                                    |                   | Post Entry Requirement          |        |         |                |     |
| Other Requirement                                                                                                    |                   | Quota Reference No.             | Search |         |                |     |
| PRODUCT/ITEM CATEGORY                                                                                                    | DETAILS LIST      |                                 |        |         |                | •   |
| No. Product/Item C                                                                                                    | ategory Code      | Product Description             |        | Status  | View / Edit    |     |
| I OF NON RIGID                                                                                                    | CELLULAR PRODUCTS | OF NON RIGID CELLULAR PRODUCTS  |        | Created | Ø              |     |
| The second second secon |                   |                                 |        |         | Items per list | 5 🔻 |
|                                                                                                    |                   | Save Submit Back                |        |         | 4              |     |

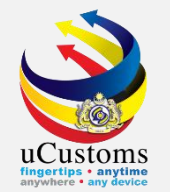

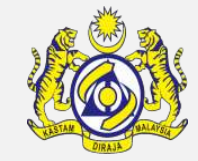

### Status of **Permit Item** now changed to "**SUBMITTED**". Click "**Back**" button.

| EPERMIT ITEM DETAILS        |                                  |    |                                 |                   | STATUS : SUBMITTE | D 🖩 🗖 |
|-----------------------------|----------------------------------|----|---------------------------------|-------------------|-------------------|-------|
| Item HS Code                | * 3915.20.1000                   | 0  | HS Code Description             | Of non-rigid cel  | lular products    | 1     |
| Local Description           |                                  | 6  |                                 |                   |                   |       |
| Tariff Quantity             | * 20,000.000000                  |    | Tariff UOM                      | KILOGRAM          |                   |       |
| Statistical Quantity        | * 20,000.000000                  |    | Statistical UOM                 | * KILOGRAM        |                   |       |
| Current Stock Balance       |                                  |    |                                 |                   |                   |       |
| Unit Cost (CIF) (RM)        |                                  |    | Total Cost (RM)                 |                   | 0.00              |       |
| Common Name                 | * OF NON RIGID CELLULAR PRODUCTS |    | Scientific Name                 | * of non rigid ce | LLULAR PRODUCTS   |       |
| Name of Research Centre     | Search                           |    |                                 |                   |                   |       |
| Country of Origin           | * UNITED STATES                  |    |                                 |                   |                   |       |
| Grade                       |                                  |    | CITES No.                       |                   |                   |       |
| Entry Point                 | Search                           |    | Exit Point                      | Search            |                   |       |
| Standard Number             |                                  |    | Size                            |                   |                   | мм    |
| License No.                 |                                  |    | License Expiry Date             |                   | <b>#</b>          |       |
| Certificate of Approval No. |                                  |    | Certificate of Approval Release |                   |                   |       |
|                             |                                  |    | Letter No.                      |                   |                   |       |
| Quantity Unit               |                                  | ,  | Treatment                       |                   |                   |       |
|                             |                                  | Ba | ck                              |                   |                   |       |

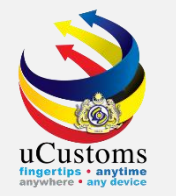

Check at the disclaimer checkbox at the bottom of page and then click "**Submit**" button to submit the application.

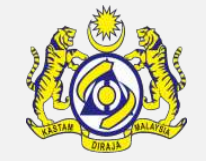

| Main Business                                                |                                                                                            |                                              | Other Business                                                            |                   |                                |                             | 1              |     |
|--------------------------------------------------------------|--------------------------------------------------------------------------------------------|----------------------------------------------|---------------------------------------------------------------------------|-------------------|--------------------------------|-----------------------------|----------------|-----|
| Bumiputera equity                                            |                                                                                            | %                                            | Industry Sector                                                           |                   |                                |                             |                |     |
| Certificate of Conformance No.                               |                                                                                            |                                              | Non Bumiputera equity                                                     |                   |                                |                             |                | %   |
| Internal Compliance Program<br>No.                           | Search                                                                                     |                                              | Certificate of Conformance<br>Exemption Letter No.                        |                   |                                |                             |                |     |
| Exemption Category                                           |                                                                                            | ]                                            | Internal Compliance Progran<br>Exemption Letter No.                       | n                 |                                |                             |                |     |
| Applicant Remarks                                            |                                                                                            |                                              | Certificate of Registration No                                            | ).                |                                |                             |                |     |
| NRIC / Passport No.                                          | 960403065377                                                                               |                                              | Applicant Name                                                            |                   | ABDUL HAN                      | NIF SHUKRI BIN              | N ABD RAHMAN   |     |
| Designation                                                  | DIRECTOR                                                                                   |                                              |                                                                           |                   |                                |                             |                |     |
| PERMIT ITEM DETAILS                                          |                                                                                            |                                              |                                                                           |                   |                                |                             |                |     |
| No. Item HS Code                                             | Item HS Code Description                                                                   |                                              | Tariff Quantity                                                           | Tariff            | UOM                            | Status                      | View / Edit    | t   |
| 1 3915.20.1000                                               | Of non-rigid cellular products                                                             |                                              | 20,000.000000                                                             | KILO              | GRAM                           | Submitted                   |                |     |
| <b>逾</b> +                                                   | «     <     Page     1     Of 1                                                            | Total <b>1</b> Item(ទ                        | 5) > >                                                                    |                   |                                |                             | Items per list | 5 🔻 |
| I / We hereby request for app<br>documents are completed and | lication of permits as stated in the applica<br>true and shall comply with all the relevar | tion form and<br>nt provisions<br>Save Submi | d certify that the particulars<br>of laws and regulations as w<br>it Back | stated<br>vell as | in the applic<br>the condition | ation with all in simposed. | ts supporting  |     |

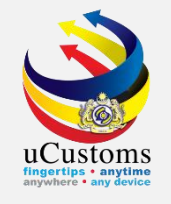

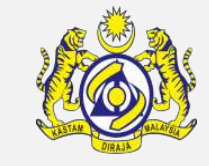

Status of Permit Application now changed to "**SUBMITTED**". Trader will wait for Permit Issuance Agency (PIA) to approve the application.

|                                |                                                            |           |                                                     |                   | STATUS : SUBMITTED | ≣ ⊖ |
|--------------------------------|------------------------------------------------------------|-----------|-----------------------------------------------------|-------------------|--------------------|-----|
| Temporary Permit No.           | PAP-TMP-NSWFD-03-2019-000003                               |           | Tracking No.                                        | 19030000018       |                    |     |
| Permit No.                     |                                                            |           | Permit Name                                         | IMPORT LICENSE F  | FOR WASTE, PARINGS |     |
| CBRA Name                      | DEPARTMENT OF NATIONAL SOLID WAS                           |           | Administrative Customs Station                      | * B18 - PELABUHAN | BARAT, SELANGOR    |     |
| Permit Code                    | SCRAP/NSWFD/IL                                             |           | CBRA Ref. No.                                       | SCRAP/NSWFD/IL    |                    |     |
| Transaction Type               | IMPORT V                                                   |           | Category                                            | SINGLE            | Ψ                  |     |
| Purpose of Import / Export     | PURPOSE OF IMPORT/EXPORT                                   |           | Other Purpose of Import /<br>Export                 |                   |                    |     |
| Permit Description             | IMPORT LICENSE FOR WASTE, PARINGS<br>AND SCRAP OF PLASTICS |           | BRN                                                 | 724084U           |                    |     |
| Branch                         | * NATIONAL SOLID WASTE MANAGEME V                          |           | Company Name                                        | TRADEWINDS PLA    | NTECH SDN. BHD.    |     |
| Common Name                    | Search                                                     |           | Scientific Name                                     | Search            |                    |     |
| Main Business                  |                                                            |           | Other Business                                      |                   | 11                 |     |
| Bumiputera equity              |                                                            | %         | Industry Sector                                     |                   |                    |     |
| Certificate of Conformance No. |                                                            |           | Non Bumiputera equity                               |                   | 0/                 | ⁄₀  |
| Internal Compliance Program    | Search                                                     |           | Certificate of Conformance                          |                   |                    |     |
| No.                            |                                                            |           | Exemption Letter No.                                |                   |                    |     |
| Exemption Category             |                                                            |           | Internal Compliance Program<br>Exemption Letter No. |                   |                    |     |
|                                |                                                            | Print Sli | p Back                                              |                   |                    |     |

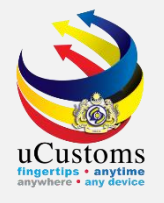

## THANK YOU

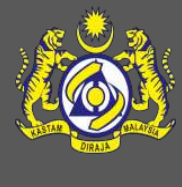